# การใช้งานระบบ O-NET

การใช้งานระบบ O-NET มีขั้นตอนการดำเนินการที่เกี่ยวข้องกับการบริหารการจัดสอบ ดังนี้

| 1. การนำส่งข้อมูลนักเรียน                                     | หน้า 1-3  |
|---------------------------------------------------------------|-----------|
| 2. การนำส่งข้อมูลนักเรียนเป็นรายบุคคล                         | หน้า 4-5  |
| 3. การนำส่งข้อมูลห้องเรียน                                    | หน้า 6-8  |
| 4. การจัดสนามสอบ                                              | หน้า 9-13 |
| 5. การตรวจสอบว่าโรงเรียนยังไม่จัดเข้าสนามสอบ                  | หน้า 14   |
| 6. การค้นหา Username และ Password ของโรงเรียน (สำหรับศนย์สอบ) | หน้า 15   |

### 1. การนำส่งข้อมูลนักเรียน

โรงเรียนเข้าระบบ O-NET โดยใส่ Username และ Password เมื่อเข้าระบบเรียบร้อยแล้วให้ ดำเนินการ ดังนี้

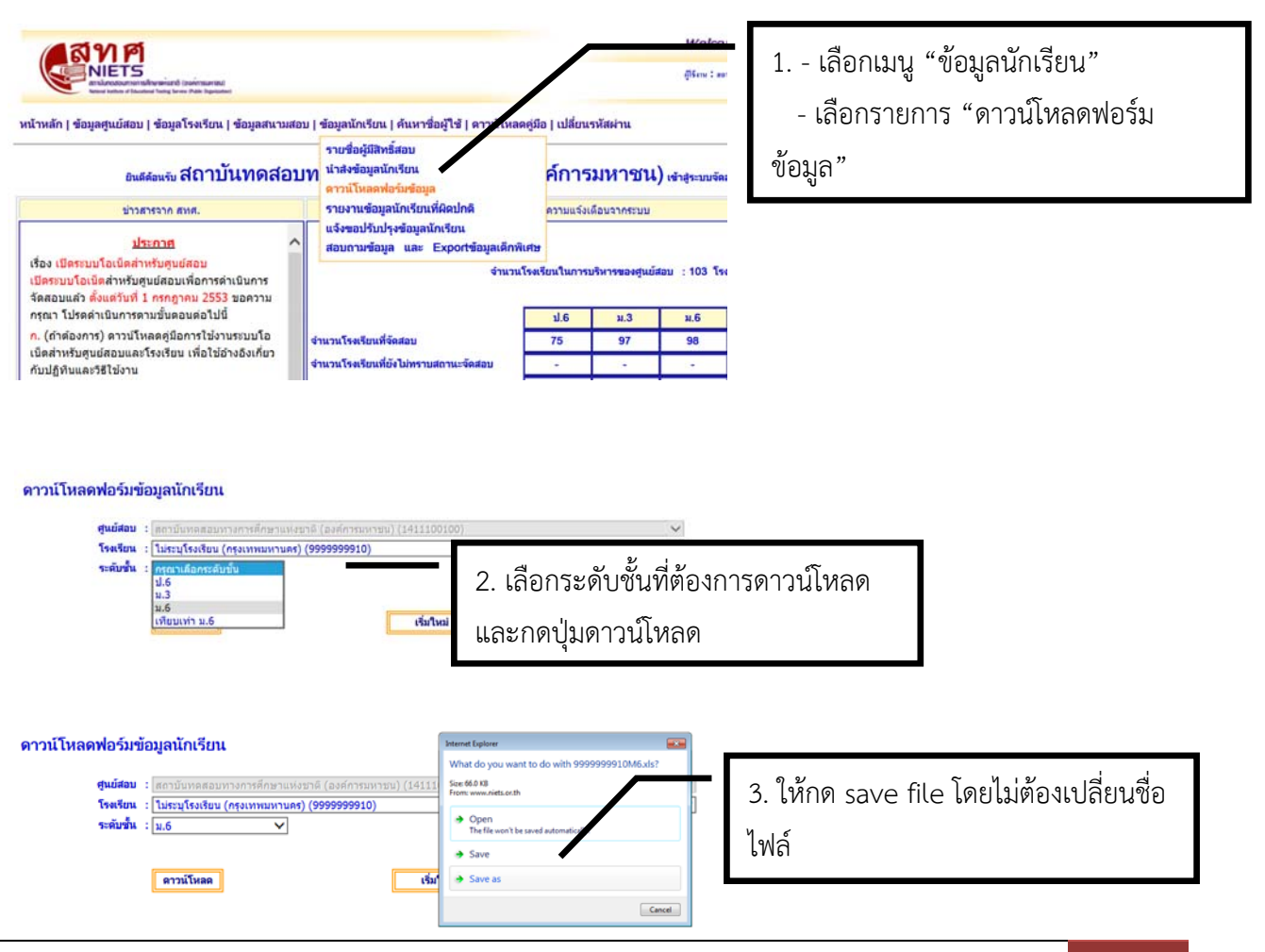

เมื่อโรงเรียนดาวน์โหลดไฟล์ Excel เรียบร้อยแล้ว ให้โรงเรียนกรอกข้อมูลนักเรียนที่มีสิทธิ์สอบให้ ครบถ้วน กรณีมีนักเรียนที่เป็นเด็กพิเศษเข้าร่วมสอบ ขอให้โรงเรียนกรอกรหัสเด็กพิเศษตามที่ สทศ. กำหนด ใน ช่องรหัสเด็กพิเศษ

| หน้าหลัก   ข้อมูลศูนย์สอบ   ข้อมูลโ<br>ยนสีส่อนรับ ดี<br>ปาวสารจาก สะ<br>เรื่อง เปิดรวมนโอเปิดส่าหรับศูนย์<br>เปิดรวมนโอเปิดส่าหรับศูนย์<br>เปิดรวมนโอเปิดส่าหรับศูนย์<br>จิดลอมแล้ว ตั้งแต่วันที่ 1 กรกฎา<br>กรุณา ในรด่าเป็นกรามเป็นดอ<br>ก. (ถ้าต่องการ) ดาวนโหลดคู่มือก<br>เปิดส่าหรับศูนย์สอมและโรงเรียน<br>กับปฏิพินและวิธีใช้งาน | รงเรียน   ข้อมูลสนามสอบ  <br>สถาบันเทดสอบท<br>ส.<br>                                                                                                    | ข้อมูลนักเรียน   ดันหาชื่อผู้ใช้   ดาวบัง<br>รายชื่อผู้มีสิทธิ์สอบ<br>นำส์ดัชอมูลนักเรียน<br>ดาวน์โหลดท่อรับข้อมูล<br>รายงานซ้อมูลเก็เรียนที่ผิดปกติ<br>แจ้งขอปรับปรุงข้อมูล และ Exportข้อมูลเด็ก<br>ดำนวน<br>ร่านวนโรดเรียนที่จัดสอบ<br>กนวนโรดเรียนที่ยังไม่กรามสถานะจัดสอบ | สสุมัล   เปลี่ยนเขทัสสาน<br>ค์การมหาชน) เขาสุระเมเข<br>ความแจ้งเดือนจากระบบ<br>พิเศษ<br>นโรงเรียนในการบริหารของศูนธ์สอบ : 103 1<br><u>ป.6 ม.3 ม.6</u><br>75 97 98<br>                                                                                                    | 4. ขันตอนนำส่งข้อมูลนักเรียน เลือก<br>เมนู "ข้อมูลนักเรียน" เลือกรายการ<br>"นำส่งข้อมูลนักเรียน"                                                                        |
|----------------------------------------------------------------------------------------------------|----------------------------------------------------------------------------------------------------|----------------------------------------------------------------------------------------------------|----------------------------------------------------------------------------------------------------|----------------------------------------------------------------------------------------------------|
| น้ำสิ่งข้อมูลนักเรียน<br>ศูนย์สอบ<br>โรงเรียน<br>เสียกระย์มหิน<br>รูปแบบไฟล์ปาล่ง<br>ไฟล์ที่น่าส่ง                                                                                                    | <ul> <li>เสาะมีบางสอบบางสารลัก<br/>โประชุมใจเงียน (กรุงเทพม<br/>ม.6</li> <li>O-NET</li> <li>เล่า</li> <li>เล่า</li> <li>เล่า</li> <li>เล่าประจำกับโรง<br/>เล่าประจำกับโรง<br/>เล่าประจาประจำการง<br/>เล่าประจำการง<br/>เล่าประจาประจาประจาประจาประจาประจาประจาประจ</li></ul> | in marken i (besin tanonan i (1411400 m))<br>In marken (19999999910)<br>                                                                                                    | Browse      Browse      Data modified Type      Monored Distances of the      Monored Distances of the      Monored Distances      Monored Distances of the      Monored Distan | <ul> <li>5 เลือกระดับชั้นที่จะนำส่งข้อมูล</li> <li>- กดปุ่ม "Browse" และเลือกไฟล์ที่จะ</li> <li>นำส่ง เมื่อเลือกไฟล์เรียบร้อยแล้ว ให้กดปุ่ม</li> <li>"นำส่ง"</li> </ul> |
| น้ำสังข้อมูลนักเรียน<br>ศูนธ์สอบ<br>โรงเรียน<br>เมือกระดับขึ้น<br>รูปแบบไฟล์น่าสง<br>ไฟล์ที่น่าสง                                                                                                    | <ul> <li>สถามันระสตอบรางการศึกษา</li> <li>เหรือาภัศภ (1010032002)</li> <li>ม.6</li> <li>O-NET</li> <li>นำสัง</li> </ul>                                                                                                    | มาแห่งชาติ (องค์การแห่งระบ) (1411100100)<br>)<br>* <del>ใช้อมูลใหเร็ตหอยู่แล้ว486 คน</del><br>*                                                                                                    | Browse                                                                                                    | 6. กรณีที่โรงเรียนได้เคยนำส่งข้อมูลในระบบ<br>แล้ว ระบบจะแจ้งเตือนให้ทราบ เพื่อยืนยันการ<br>ส่งข้อมูล                                                                    |
|                                                                                                    | เมือกระดับขึ้น [ม.6<br>จะดับขึ้น ]ม.6<br>โทยังสำคุณาลา 13/08/2558 (<br>มงอกรรมักสัง สู่กเจ็จ                                                                                                    | <b>ผลการนำสะสำสุด</b><br>✓ * ดรายสอบ<br>09:50:20                                                                                                    | จำนวนนักเรียน 486 คน                                                                                                    | 7. หากการนำส่งข้อมูลนักเรียนของ<br>โรงเรียนสำเร็จ ระบบจะขึ้นจำนวนข้อมูล<br>นักเรียน และรายงานตรงช่องผลการนำส่ง<br>จะขึ้นข้อความ "สำเร็จ"                                |

| ศูนย์สอบ<br>โรงเรียน<br>เลือกระดับขึ้น<br>รูปแบบไฟล์น้ำส่ง<br>ไฟล์ที่น้ำส่ง | : กาฬสินธุ์ เขต 3 (4603<br>: กุดกว้างสวาสดีวิทยา (2<br>: กรุณาเลือกระดับชั้น<br>: O-NET<br>:<br>นำส่ง<br>คำแนะนำในการกรอกช้อมู | )<br>.046030080)<br>Message from webpage<br>ผลการนำสงข้อมูล : พบชั่ว<br>กรุณาสงาอสอบผลการนำ | มือพราก<br>เงินเกรอบ "มอการประดำหูก"<br>OK | <ol> <li>8. การนำส่งข้อ<br/>ข้อผิดพลาด ระ</li> <li>โรงเรียนตรวจส<br/>หัวข้อ "ผลการ<br/>ให้ถูกต้อง</li> </ol> | มูลนักเรียน กระ<br>เบบจะแจ้งเตือน<br>เอบข้อมูลที่ผิดพ<br>นำส่งล่าสุด" แล | นีที่ระบบพบ<br>ขอให้<br>ลาด ตรง<br>าะแก้ไขข้อมูล |
|-----------------------------------------------------------------------------|----------------------------------------------------------------------------------------------------|---------------------------------------------------------------------------------------------|--------------------------------------------|----------------------------------------------------------------------------------------------------|--------------------------------------------------------------------------|--------------------------------------------------|
|                                                                             |                                                                                                    |                                                                                             | ผลการนำส่งล่าสุด                           |                                                                                                    |                                                                          |                                                  |
| เลี                                                                         | อกระดับขึ้น<br>ระดับขึ้น<br>นำส่งล่าสุดเวลา<br>ผลการนำส่ง                                                                      | ป.6<br>14/05/2557 13:10:01<br>พบข้อผิดพลาด                                                  | ดรวจสอบ                                    | จำนวนนักเรียน 48                                                                                             | คน                                                                       |                                                  |
| ข้อมูลนักเรียนที่                                                           | ผิดพลาด                                                                                                    |                                                                                             |                                            |                                                                                                    |                                                                          |                                                  |
| แถวที่ เ                                                                    | ลขประจำดัวประชาชน                                                                                                    | ชื่อ                                                                                        | นามสกุล                                    | ข้อผิดพลาดที่พ                                                                                               | บ                                                                        |                                                  |
| 49 110                                                                      | 430045475                                                                                                    | สุที                                                                                        | แก้วทา                                     | ข้อมูลเลขประจำดัวประชาชนไม่ครบ 13 หลัก<br>ถูกต้อง                                                            | า หรือ เลขบัตรประชาชนไม่                                                 |                                                  |

\* หมายเหตุ : "แถวที่" สำหรับไฟล์ excel คือหมายเลขกำกับแถวที่ปรากฏในไฟล์, สำหรับไฟล์ rtf คือลำดับที่ของข้อมูลที่อ่านได้

# 2. การนำส่งข้อมูลนักเรียนเป็นรายบุคคล

กรณีที่โรงเรียนนำส่งข้อมูลนักเรียนเป็นที่เรียบร้อยแล้ว ขอให้โรงเรียนตรวจสอบรายชื่อนักเรียนที่เมนู "ข้อมูลนักเรียน" และรายการ "รายชื่อผู้มีสิทธิ์สอบ" หากพบว่ามีรายชื่อนักเรียนตกหล่น โรงเรียนสามารถเพิ่ม รายชื่อเป็นรายบุคคล ได้ดังนี้

| <ul> <li>- เลือกรายการ "รายชื่อผู้มีสิทธิ์สอบ"</li> <li>เลือกระดัง ตั้ง และกองไข "เพิ่ม</li> </ul> |
|----------------------------------------------------------------------------------------------------|
| เลือกระดับตั้ง และกลงใน "เพิ่ง                                                                     |
| <ul> <li>- เมษาวะคบชน และกัดบุม เพม</li> <li>ข้อมูลนักเรียน"</li> </ul>                            |
|                                                                                                    |

#### เพิ่ม/แก้ไข-ข้อมูลนักเรียน

|                                                                                                    |                                                                            | ข้อมูลหลัก                                                       |                                                                                                    |
|----------------------------------------------------------------------------------------------------|----------------------------------------------------------------------------|------------------------------------------------------------------|----------------------------------------------------------------------------------------------------|
| โรงเรียน : ทวีธาภิต                                                                                                    | ศก                                                                         |                                                                  | entitude - a C                                                                                                |
| เลขที่นั่งสอบ :<br>เลขประจำคัวมักเรียน :<br>ดำน่าหน้า :<br>สมประจำคัวประชาชน :<br>เด็กพิเศษ :<br>ที่มาของข้อมูล :<br>วัน-เวลาที่มันถึก : | -<br>[กรณาเมือกสำนาหน้า ↓]*<br>[กรณาเมือกเล็กหิเศษ<br>กรอกข้อมูลผ่านหน้าจอ | ร้อมูลบักเรียน<br>ร้อมักเรียน :<br>เพศ : (กรุณาเมือกเทศ ♥)<br>♥] | <ol> <li>กรอกข้อมูลรายชื่อนักเรียนให้ครบถ้วน<br/>และตรวจสอบข้อมูลว่าถูกต้อง และกดปุ่ม<br/>"บันทึก"</li> </ol> |
| วัน-เวลาทีมก์ไข<br>ยิดา ชื่อ-นามสกุล :<br>มารดา ชื่อ-นามสกุล :<br>ที่อยู่ :                                                              |                                                                            | ข้อมูลผู้ปกครอง                                                  |                                                                                                    |

กรณีที่ต้องการแก้ไขข้อมูลนักเรียน เช่น ชื่อ-สกุล หรือเลขบัตรประชาชนผิด ในช่วงการส่งข้อมูลนักเรียน ระหว่างวันที่ 1 ก.ค. – 31 ส.ค. โรงเรียนสามารถแก้ไขข้อมูลได้ดังนี้ เลือกเมนู "ข้อมูลนักเรียน" – เลือก "รายชื่อ ผู้มีสิทธิ์สอบ" กด "แสดงข้อมูล" และเลือกรายชื่อนักเรียนที่ต้องการแก้ไขข้อมูล

|                                                   | ช่อมูลหลัก               |                        |
|---------------------------------------------------|--------------------------|------------------------|
| โรงเรียน : ทวีธาภิเศก                             |                          | ระดับขึ้น : ม.6        |
|                                                   | ช่อมูดนักเรียน           |                        |
| เลขประจำด้วนักเรียน : 43669                       |                          |                        |
| สำน้ำหน้า : นาย 🗸                                 | ชื่อนักเรียน : ปียะวัฒน์ | นามสกุล : วัฒนดิริบุตร |
| เลขประจำตัวประชาทน : 1100801176317                | เพศ : ยาย 🗸              | วันเดือนปีเกิด :       |
| เด็กพิเศษ : ปกติ                                  | v)*                      |                        |
| ที่มาของข้อมูล : ปาส่งให้ส์ข้อมูล                 |                          |                        |
| วัน-เวลาที่บันทึก : 13/08/2558 09:50:22           |                          |                        |
| <del>วัน-เวลาที่แก้ไข</del> : 13/08/2558 09:50:22 |                          |                        |
|                                                   | ช้อมูละรู้ปกลรอง         |                        |
| บิดา ชื่อ-นามสกุล :                               |                          |                        |
| มารดา ชื่อ-นามสกูล :                              |                          |                        |
| Natj :                                            |                          |                        |

### ข้อควรระวัง

1. การนำส่งรายชื่อนักเรียนเพื่อเข้าสอบ ขอให้โรงเรียนควรตรวจสอบความถูกต้อง ดังนี้

 ชื่อ-สกุล เลขบัตรประชาชน ของนักเรียนว่าพิมพ์ถูกต้อง เนื่องจากหากระบบพบว่าพิมพ์เลข บัตรประชาชนไม่ครบหรือเลขบัตรประชาชนซ้ำ การนำส่งจะไม่สำเร็จ

- การระบุประเภทของนักเรียน โดยเฉพาะนักเรียนที่เป็นเด็กพิเศษ

2. ปัญหาการส่งรายชื่อผิดระดับชั้น เช่น ดาวน์โหลดไฟล์ของชั้น ม.3 แต่กรอกข้อมูลของนักเรียน ป.6
 หรือ การส่งรายชื่อนักเรียนของปีการศึกษาที่ผ่านมา

 กรณีที่นักเรียนเป็นเด็กต่างชาติ ให้ใช้รหัสโรงเรียน 10 หลักและต่อด้วยลำดับที่ 001 แทนเลขบัตร ประจำตัวประชาชน

# 3. การนำส่งข้อมูลห้องเรียน

โรงเรียนต้องนำส่งข้อมูลห้องเรียนผ่านระบบ O-NET แยกตามระดับชั้น ซึ่งมีขั้นตอนการดำเนินการ ดังนี้

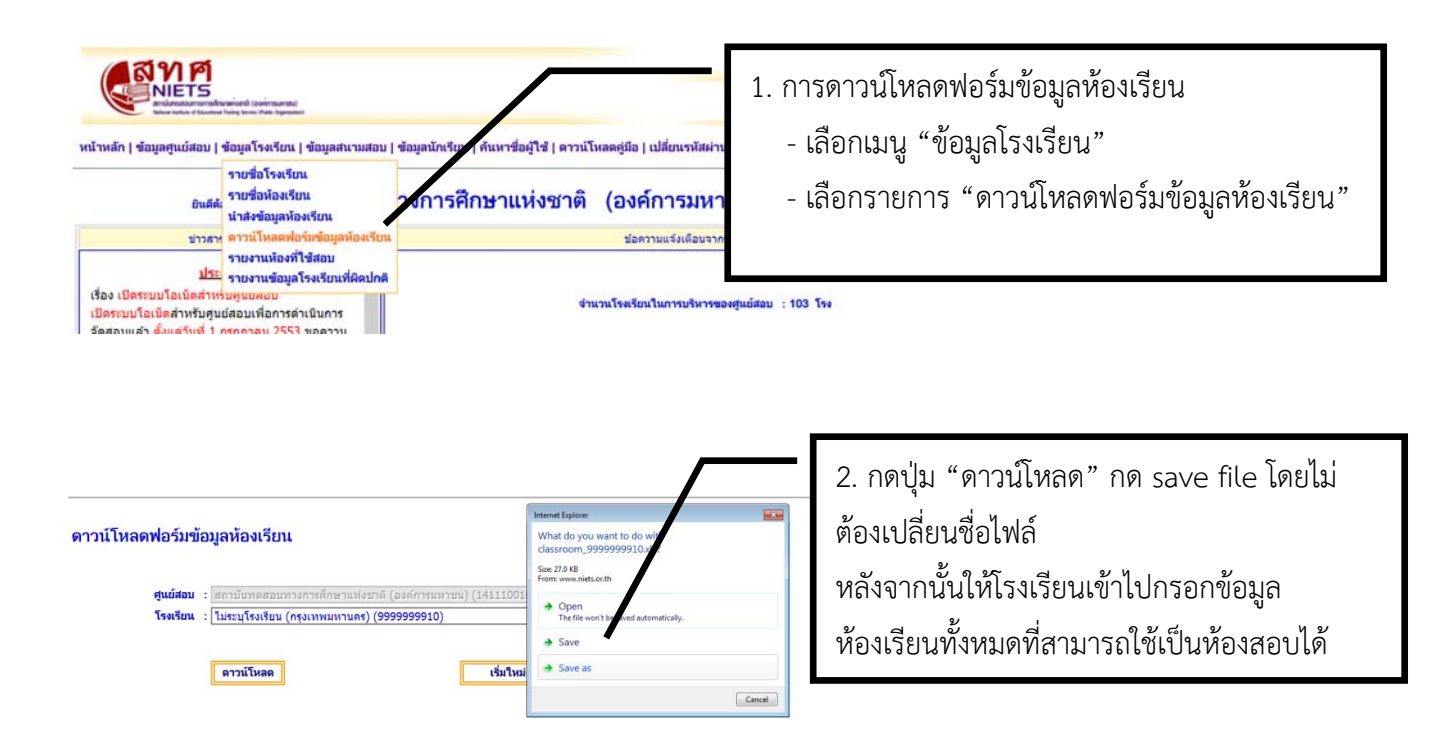

### เมื่อโรงเรียนกรอกข้อมูลในไฟล์ Excel เรียบร้อย ให้โรงเรียนนำส่งไฟล์ผ่านระบบ O-NET

| หน้าหลัก   ข้อมูลศูนย์สอบ                                                                                                    | ข้อมูลโรงเรียน   ข้อมูลสนามสอบ                                                         | ข้อมูลบั รรยน   ค้นหาชื่อผู้ไข้   ดาวน์โหลด                                                                      | -<br>          | . การน์        | ่ำส่งข้อ       | มูลห้องเ                | รียน                |
|----------------------------------------------------------------------------------------------------|----------------------------------------------------------------------------------------|----------------------------------------------------------------------------------------------------|----------------|----------------|----------------|-------------------------|---------------------|
| ยินดีด้                                                                                                    | รายชื่อโรงเรียน<br>รายชื่อห้องเรียน<br>นำสงข้อมูลห้องเรียน                             | างการศึกษาแห่งชาติ (                                                                                             | อง             | - เลี้ย        | ากเมนู         | "ข้อมูลโ                | รงเรียน"            |
| ม่าวสาร<br>ประ                                                                                                    | ดาวน์โหลดฟอร์มข้อมูลห้องเรียน<br>รายงานห้องที่ใช้สอบ<br>รายงานข้อมูลโรงเรียนที่ผิดปกติ |                                                                                                    | บ้อ            | - เลี้ย        | )กราย(         | าาร "นำ                 | ส่งข้อมูลห้องเรียน" |
| เรื่อง เปิดระบบโอเน็ตสำหร่<br>เปิดระบบโอเน็ตสำหรับศูบ<br>จัดสอบแล้ว ตั้งแต่วันที่ 1 เ                                                 | บศูนบลอบ<br>ย์สอบเพื่อการดำเนินการ<br>กรกฎาคม 2553 บอความ                              | จำนวนใ                                                                                                    | รงเรียนในการ   | บริหารของศูนย์ | สอบ : 103 โร   | •                       |                     |
| กรุณา เบรดดาเบบการตาม<br><b>n.</b> (ถ้าต้องการ) ดาวน์โหล<br>เน็ตส่าหรับศูนย์สอบและโร<br>กับปฏิทินและวิธีใช้งาน                        | ขนดอนดอ เบน<br>ดคู่มือการใช้งานระบบโอ<br>เงเรียน เพื่อใช้อ้างอิงเกี่ยว                 | ร่านวนโรงเรียนที่จัดสอบ<br>ร่านวนโรงเรียนที่ยังไม่ทราบสถานะจัดสอบ                                                | ป.6<br>75<br>- | и.3<br>97<br>- | и.6<br>98<br>- | เทียบเท่าม.6<br>73<br>- |                     |
| <ol> <li>ม. สำรวจรายชื่อโรงเรียนที่</li> <li>ป.6 ม.3 และ ม.6 และตรว</li> <li>เมนู ม้อมูลโรงเรียน และทร<br/>สอม" ให้ถูกต้อง</li> </ol> | จะสอบโอเน็ตระดับชั้น จ<br>จสอบกับรายชื่อโรงเรียนที่<br>มหาน "ระดับชิ้นที่ต้อง          | รำนวนสนามสอบในการบริหารของสูนย์สอบ<br>รำนวนโรงเรียนที่ยังไม่ส่งข้อมูลนักเรียน<br>รำนวนโรงเรียนที่ยังไม่มีสนามสอบ | -<br>73<br>73  | -<br>73<br>73  | 2<br>73<br>18  | -<br>73<br>-            | 8                   |
| <ol> <li>ศึกษาและคัดเลือกโรงเ<br/>โดยหลักการ 1 สนามสอบเ</li> </ol>                                                                    | รียนที่จะใช้เป็นสนามสอบ สี<br>ต่อ 1 ด่าบล และดำเนิน ส                                  | ร่านวนสนามสอบที่ยังไม่กำหนดห้องสอบ<br>สนามสอบที่จำนวนที่นั่งไม่พอ                                                |                |                | - 1            |                         |                     |

| <mark>ป่าสังข้อมูลห้องเวียน<br/>สุนย์สอบ:</mark> สถาบันทดสอบทางการศึกษาแห่งชาติ (อง<br>โร <b>พรียน</b> : [ไม่ระบุโรงเรียน (กรุงเทพมหานคร) (99999<br>ไฟล์ฟน่าลัง (.xts) : [                                                                                                    | รัการมหาชน) (1411100100 ♥<br>99910) ♥<br>Browse                | 4. กดปุ่ม "Browse" และเลือกไฟล์<br>ที่ต้องการนำส่ง กด "นำส่ง"                                                                            |
|----------------------------------------------------------------------------------------------------|----------------------------------------------------------------|----------------------------------------------------------------------------------------------------|
| นำหงั<br>ภ่านแข่าในการกรอกข้อมูล<br>- สำคับห้อง - กรอกตัวเลข และ<br>- ชื่อห้อง - ส่งกรอกเล่มอ เป็นต์<br>- ชื่อหองอาการ - ก่องกรอกเล่มอ เป็นต์<br>- ชั้นของอาการ - ก่องกรอกเล่มอ เป็นต์<br>- ชั้นของอาการ - ก่องกรอกเล่มอ เป็นต์<br>- ยาว(สุงสุด) - จำนานแอง (คอลั<br>- ยาว(สุงสุด) - จำนานแอง (คอลั<br>- ยาว(สุงสุด) - จำนานแอง (คอลั<br>- ยาว(สุงสุด) - จำนานแอง (คอลั<br>- ยาว(สังสุด) - จำนานแอง สากนี้<br>- เมื่อข้องส่งสุดคอาวเป็นตอดของทางการดี<br>[ คลิกที่มีเพื่ออาวเป็นตอดของทางการดี<br>[ คลิกที่มีเพื่ออาวเป็นตอดของทางการดี<br>หมายแหตุ - รองรับข้อมูลตามรูปแบบของ สางส.เท่านี้<br>- หมายเหตุ - รองรับข้อมูลตามรูปแบบของ สางส.เท่านี้<br>- หมายเหตุ - รองรับข้อมูลตามรูปแบบของ สางส.เท่านี้<br>- หมายเหตุ - รองรับข้อมูลตามรูปแบบของ สางส.เท่านี้<br>- หมายเหตุ - รองรับข้อมูลตามรูปแบบของ สางส.เท่านี้ | Concerning Linear Sector 1000 1000 1000 1000 1000 1000 1000 10 |                                                                                                    |
| นำส่งสำสุดเวลา : 06/10/2558 09:45:43<br>จำนวนป้องรัยน : 5<br>ผลภารนำส่ง : ส่าเร็จ<br>จำนวนร้องรัยนที่ผิดพลาด                                                                                                    | eanistrienna<br>uateren<br>vai                                 | <ol> <li>เมื่อโรงเรียนนำส่งข้อมูลเรียบร้อยแล้ว<br/>ให้ตรวจสอบข้อมูลผลการนำส่งล่าสุด ที่<br/>จะแสดงจำนวนห้องสอบทั้งหมดที่นำส่ง</li> </ol> |

**กรณีที่ต้องการนำส่งข้อมูลห้องเรียนทีละห้อง** สามารถดำเนินการได้ ดังนี้

1. - เลือกเมนู "ข้อมูลโรงเรียน"

 - เลือกรายการ "รายชื่อห้องเรียน" กดแสดงข้อมูล จะปรากฏข้อมูลห้องเรียนที่ได้นำส่งในระบบแล้ว ถ้าโรงเรียนต้องการเพิ่มข้อมูลห้องเรียนให้กดปุ่ม "เพิ่มห้อง"

| หน้าหล                                                        | ลัก   ข้อมูลศูนย์สอบ   ข้อมูลโรงเรียน   ข้อมูลสนามสอบ   ข้อมูลนักเรียน   ค้นหาร์                                                  | ชื่อผู้ใช้   ดาวน์โหลดคู่มือ   เปลี่ยนรหัสผ่าน |
|---------------------------------------------------------------|----------------------------------------------------------------------------------------------------|------------------------------------------------|
| รายชื่                                                        | อห้องเรียน                                                                                                    |                                                |
|                                                               | ศูนย์สอบ : (สถาบันทดสอบหางการศึกษาแห่งชาติ (องศการมหาชน) (<br>โรงเรียน : โประบุโรงเรียน (กรุงเทพมหานคร) (999999910)<br>แสลงช้อมูล | (1411100100) V                                 |
|                                                               |                                                                                                    | ดาวน์โหลด เพิ่มห้อง อากก้อง                    |
| ข้อมูลห้องเรียน                                               |                                                                                                    |                                                |
| สำคับที่                                                      | : <mark>6 (การจัดสนามสอบจะเรียงห้องดามลำดับที่ท่านกำหนด )</mark>                                                                  | 2. กรอกข้อมูลห้องเรียนที่สามารถใช้เป็นห้อง     |
| ชื่ออาคาร :<br>ชั้นของอาคาร                                   | - เมรีย<br>! เฉลิมพระเกียรติ<br>: 1                                                                                               | สอบ ประกอบด้วย ชื่อห้อง ชื่ออาคาร ชั้น         |
| กว้าง(สูงสุด)<br>ยาว(สูงสุด)<br>ระดับชั้นที่ใช้เป็นห้องสอบได้ | : p ทเง -<br>: 6 ที่นั่ง *<br>: โครูณาเดือกระดับขึ้น ✔ (ถ้าไม่ระบุจะใช้เป็นห้องสอบระดับไหนก็ได้ )                                 |                                                |
|                                                               | เพิ่ม ยกเลิก                                                                                                    |                                                |

| 021               | ห้องเรีย                                                      | u                                                            |                                    |                                                                                       |                                                  |                                                                   |                                                        |                                                     |
|-------------------|---------------------------------------------------------------|--------------------------------------------------------------|------------------------------------|---------------------------------------------------------------------------------------|--------------------------------------------------|-------------------------------------------------------------------|--------------------------------------------------------|-----------------------------------------------------|
|                   |                                                               | ศูนย์สอบ                                                     | : สถาบันทุลสอบทา                   | องการศึกษาแห่งชาติ (องศการบหาชน) (1411                                                | 100100)                                          |                                                                   |                                                        |                                                     |
|                   |                                                               | โรงเรียน                                                     | : ไม่ระบุโรงเรียบ (ก<br>แสดงข้อมูล | หุงเทพมหานคร) (9999999910)                                                            | ♥.                                               |                                                                   |                                                        |                                                     |
|                   |                                                               |                                                              |                                    |                                                                                       |                                                  | 1.1.1.1.1.1.1.1.1.1.1.1.1.1.1.1.1.1.1.1.                          |                                                        |                                                     |
| iานว<br>เล็กที    | นห้องเรียน<br>โล่าคับห้องเ                                    | 6 ห้อง<br>รียนเพื่อดูรายค                                    | ะเอียด                             | Annes                                                                                 | 4                                                | ดาวม์                                                             | โหลด เพื                                               | อกร้อง สบห้อง                                       |
| ำนว<br>เล็กที     | นห้องเรียน<br>ไลำดับห้องเ<br>สำคับที่                         | 6 ห้อง<br>รียนเพื่อดูรายล                                    | ะเอียด<br>ชื่อห้อง                 | ชื่ออาคาร                                                                             | ขั้นของอาคาร                                     | ตาวน์<br>กว้าง(สูงสุด)                                            | โหลด เพื่<br>ยาว(สูงสุด)                               | อห้อง สมห้อง<br>ระดับขึ้นที่ไข้เป็นห้องสอบไ         |
| านว               | นห้องเรียน<br>สำคับห้องเ<br>สำคับที่<br>1                     | 6 ห้อง<br>รียนเพื่อคูรายล<br>135                             | ะเอียด<br>ชื่อห้อง                 | ชื่ออาคาร<br>เฉลิมพระเกียรลี                                                          | รับรองอาการ<br>3                                 | ຊາວນ<br>ກວ້າະ(ສູະສຸດ)<br>5                                        | โหลด เพื่<br>ยาว(สูงสุด)<br>6                          | อกร้อง สมห้อง<br>ระดับขึ้นที่ไข้เป็นห้องสอบไ        |
| 1117              | แห้องเรียน<br>สำคับห้องเ<br>สำคับที่<br>1<br>2                | 6 ห้อง<br>รียนเพื่อดูรายล<br>135<br>136                      | ะเอียค<br>ชื่อห้อง                 | ชื่ออาคาร<br>เฉลิมพระเกียรคิ<br>เฉลิมพระเกียรคิ                                       | รับรองอาการ<br>3<br>3                            | ตาวน์<br>กว้าง(สูงสุด)<br>5<br>5                                  | โหลด เพื่<br>ยาว(สูงสุด)<br>6<br>6                     | อกัอง <b>อบ</b> ท้อง<br>ระพับขึ้นที่ใช้เป็นห้องสอบไ |
| 1117              | นห้องเรียน<br>สำคับห้องเ<br>สำคับที่<br>1<br>2<br>3           | 6 ห้อง<br>รียนเพื่อธุรายล<br>135<br>136<br>137               | ะเอียด<br>ชื่อห้อง                 | ชื่ออาคาร<br>เดลิมพระเภัยรคิ<br>เดลิมพระเภัยรคิ<br>เดลิมพระเภัยรคิ                    | สัมชองอาคาร<br>3<br>3<br>3                       | ตาวม์<br>กว้าง(สูงสุด)<br>5<br>5<br>5                             | โหลด เพื<br>ยาว(สูงสุด)<br>6<br>6<br>6                 | อห้อง อบห้อง                                        |
| ານຈ<br>ເລັດທີ     | นห้องเรียน<br>สำคับห้องเ<br>สำคับที่<br>1<br>2<br>3<br>4      | 6 ห้อง<br>รียนเพื่อดูรายล<br>135<br>136<br>137<br>138        | ะเอียค<br>ส่อหัอง                  | สืออาคาร<br>เฉลิมกระเภัยรติ<br>เฉลิมกระเภัยรติ<br>เฉลิมกระเภัยรติ<br>เฉลิมกระเภัยรติ  | <del>ขึ้นของอาคาร</del><br>3<br>3<br>3<br>3      | ตาวน์<br>กว้าง(สุงรุด)<br>5<br>5<br>5<br>5                        | <u>ยาว(สูงสุด)</u><br>6<br>6<br>6<br>6                 | อมโอง<br>ระดับขั้นที่ใช้เป็นห้องสอบไ                |
| ຳນາ<br>ເລັກທີ<br> | นห้องเรียน<br>สำคับห้องเ<br>สำคับที่<br>1<br>2<br>3<br>4<br>5 | 6 ห้อง<br>รียาแพื่อธุรายส<br>135<br>136<br>137<br>138<br>139 | ≃เอียด<br>สำหัอง                   | ชื่ออาคาร<br>เดลิมพระเกียรติ<br>เดลิมพระเกียรติ<br>เดลิมพระเกียรติ<br>เดลิมพระเกียรติ | <del>ขึ้นของอาหาร</del><br>3<br>3<br>3<br>3<br>3 | <mark>ความใ</mark><br>กว้าง(สูงสุด)<br>5<br>5<br>5<br>5<br>5<br>5 | <mark>ยาว(สูงสุด)</mark><br>6<br>6<br>6<br>6<br>6<br>6 | อกใจข มากใจข<br>จะสัมาที่ใช้เป็าเพื่องสอบป          |

### ข้อควรระวัง

 ข้อมูลที่โรงเรียนส่งมาเป็นข้อมูลห้องเรียนที่สามารถใช้เป็นห้องสอบ ศูนย์สอบต้องจัดสนามสอบและ เลือกห้องสอบจากในระบบที่โรงเรียนส่งมา

2. การนำส่งข้อมูลห้องเรียนต้องเพียงพอกับจำนวนผู้มีสิทธิ์สอบในแต่ละระดับชั้น

### 4. การจัดสนามสอบ

ศูนย์สอบมีหน้าที่ต้องจัดสนามสอบ ห้องสอบ ผ่านระบบ O-NET ให้แล้วเสร็จผ่านในวันที่ 30 กันยายน ข้อมูลสนามสอบและห้องสอบที่ศูนย์สอบจัดผ่านระบบ สทศ.จะนำข้อมูลดังกล่าวไปใช้เป็นฐานข้อมูลในการพิมพ์ เอกสารจัดสอบต่างๆ

### 1. ศูนย์สอบ ใช้ Username และ Password เข้าระบบ O-NET เลือกเมนู "จัดสนามสอบ"

|                                                                                                    |                                                      |                                                               |                                             |                                          |                    | ğişanı : 1      | ะอาบันทุกสอบทางการลึก <b>น</b> าย | ทั่งชาติ (องค์การมหา<br><u>ออกจากร</u> |
|----------------------------------------------------------------------------------------------------|------------------------------------------------------|---------------------------------------------------------------|---------------------------------------------|------------------------------------------|--------------------|-----------------|-----------------------------------|----------------------------------------|
| น้าหลัก   ข้อมูลสูนย์สอบ   ข้อมูลโรงเรียน  <br>อินดีต่อนรับ <b>ส์ถาบ</b> ้า                                                               | ข้อมูลสนามส<br>ยืนยันว่ามีจ<br>จัดสนามสอ<br>ตรวจสนาม | สอบ   ข้อมูลนักเรียน  <br>ข้อมูลนักเรียน<br>บบ<br>เสอบของ รร. | ศันหาชื่อผู้ใช้   ดาวน์โหล<br> ษาแห่งชาติ ( | <sub>ดดู่มือ   เปลี่ยน</sub><br>(องค์การ | รหัสผ่าน<br>เมหาชน | ) เข้าสู่ระบบจั | ดสอบโอเนิด                        |                                        |
| ข่าวสารจาก สทศ.                                                                                                    | ตรวจสอบห้องสอบ                                       |                                                               |                                             | ข้อความแจ้งเ                             | ดือนจากระบบ        |                 |                                   |                                        |
| <u>ประกาศ</u><br>เรื่อง เปิดระบบโอเน็ดสำหรับศูนย์สอบ<br>เปิดระบบโอเน็ดสำหรับศูนย์สอบเพื่อการดำ<br>จัดสอบแล้ว ตั้งแต่วันที่ 1 กรกฎาคม 2553 | <mark>ดาวน์โหลด</mark><br>เบินการ<br>ขอดวาม          | มประกาศเลขที่นั่งสอบ<br>                                      | ຈຳນວນ                                       | เโรงเรียนในการเ                          | บริหารของสูบบั     | สอบ :103 โ      | 54                                |                                        |
| กรุณา โปรดดำเนินการตามขันตอนต่อไปนี                                                                                                    |                                                      | 75                                                            |                                             | ป.6                                      | ม.3                | ม.6             | เทียบเท่าม.6                      |                                        |
| <ol> <li>ถ้าต้องการ) ดาวน์ไหลดดูมือการไข่งาน<br/>เม็ดสำหรับสูบย์สอบและโรงเรียน เพื่อใช้อ้า</li> </ol>                                     | ระบบโอ<br>เงอิงเอี่ยว                                | จำนวนโรงเรียนที่จัดสอบ 75                                     |                                             | 97                                       | 98                 | 73              |                                   |                                        |
| กับปฏิทินและวิธีใช้งาน                                                                                                    |                                                      | จำนวนโรงเรียนที่ยั                                            | งไม่ทราบสถานะจัดสอบ                         | -                                        | -                  | -               |                                   |                                        |
| <ol> <li>สำรวจรายชื่อโรงเรียนที่จะสอบโอเน็ตระ</li> </ol>                                                                                  | ดับชั้น                                              | จำนวนสนามสอบใ                                                 | แการบริหารของศูนย์สอบ                       | 7.7                                      | -                  | 1               | 1.00                              |                                        |
| ป.6 ม.3 และ ม.6 และตรวจสอบกับรายชื่อไ                                                                                                    | โรงเรียนที่                                          | จำนวนโรงเรียนที่ยั                                            | งไม่สังข้อมูลนักเรียน                       | 73                                       | 73                 | 73              | 73                                | รายละเอียด                             |
| เมนู ข้อมูลโรงเรียน และทบทวน "ระดับชั้นเ<br>สอน" ให้ออร้อง                                                                                | ที่ต้อง                                              | จำนวนโรงเรียนที่ยั                                            | งไม่มีสนามสอบ                               | 73                                       | 73                 | 23              | -                                 | รายละเอียด                             |
| <ol> <li>ศึกษาและคัดเลือกโรงเรียนที่จะใช้เป็นส</li> </ol>                                                                                 | บานสอบ                                               | จำนวนสนามสอบที่                                               | ยังไม่กำหนดห้องสอบ                          | -                                        | ()                 | -               | -                                 | รายละเอียด                             |
| <ol> <li>ค. ศึกษาและคัดเลือกโรงเรียนที่จะใช้เป็นสนามสอบ</li> <li>จำนวนสนามสอบที่</li> </ol>                                               |                                                      |                                                               |                                             |                                          |                    |                 |                                   |                                        |

2 ในการเข้าระบบครั้งแรกเพื่อจัดสนามสอบให้กด ยืนยันว่ามีข้อมูลนักเรียน เลือกระดับชั้นที่ต้องการจัด สนามสอบ กดปุ่ม "ยืนยัน"

| NIETS<br>Niets<br>Niets die (simme)<br>niet aller in die das Tale Spansee                                   |                                                                                                    | Welcome to NIETS website.<br>ผู้ให้งาน : สถามันกอสอนทางกาลึกนากต่นวาดิ (จงค์การแการบ)<br>ออกจากระบบ |
|----------------------------------------------------------------------------------------------------|----------------------------------------------------------------------------------------------------|----------------------------------------------------------------------------------------------------|
| หน้าหลัก   ข้อมูลศูนย์สอบ   ข้อมูลโรงเรียน   ข้อมูลสนามสอบ   ข้อมู<br>                                      | ลนักเรียน   ค้นหาชื่อผู้ใช้   ดาวน์โหลดคู่มือ   เปลี่ยนรหัสผ่าน                                                                                 |                                                                                                    |
| ยืนยันว่ามีข้อมูลนักเรียน                                                                                   |                                                                                                    |                                                                                                    |
| ศูนมัสอบ :<br>จะดับขึ้น :<br>ยืนยันว่าคราวสอบแล้วข้อมูลโรงเรียน<br>และแต่ละโรงเรียนเลื่<br>ยืนยัน<br>ยืนยัน | สถามันพลสอบทางการศึกษาแห่งชาติ (องศักรรมหาชน) (1411100100)<br>กุศณาเลือกระจับขึ้น<br>ป.6<br>ม.3<br>ป.6 รอบพิเศษ<br>ม.6 รอบพิเศษ<br>ม.6 รอบพิเศษ | ×                                                                                                   |

3. เลือกเมนู "จัดสนามสอบ" กดปุ่ม "เพิ่มสนามสอบ" จะปรากฏหน้าจอตามด้านล่าง

.

| ม่สนามสอบ | I     |             |                                                       |                    |                 |     |                             |
|-----------|-------|-------------|-------------------------------------------------------|--------------------|-----------------|-----|-----------------------------|
|           |       |             | เลือกโรงเรียนที่ต้อง<br>ระดับชั้น: ม.6                | มการจัดเป็นสนามสอบ |                 | -[  | เลือกจังหวัดที่จะจัดสนามสอบ |
|           |       |             | จังหวัดที่ตั้ง : กรุงเทพมหานคร<br>อำเภอ : เบดทวีวัฒนา | ~                  |                 | - أ | เลือกลำเกอที่จะจัดสบาบสอบ   |
|           | เลือก | อำเภอ       | โรงเรียน                                              | รหัสโรงเรียน       | สอบระคับชั้นนี้ | 5   |                             |
|           |       | เขตทวีวัฒนา | ที่ปังกรวิทยาพัฒน์(ทวีวัฒนา)ในพระ<br>ราชุปถัมภ์ฯ      | 1010032034         | สอบ             | 230 | โดยเลือกจัดแยกตามอำเภอ      |
|           |       | เขตทวีวัฒนา | นวมินทราชินูทิศ สตรีวิทยา พุทธ<br>มณฑล                | 1010032035         | สอบ             | 462 | หรือ เลือกทกอำเภอ           |

4. ศูนย์สอบเลือกโรงเรียนที่จะใช้เป็นสนามสอบ โดยคลิก ✓ ในช่อง □ ด้านหน้าชื่อโรงเรียน เมื่อเลือก
 โรงเรียนเรียบร้อย กด "ตกลง"

| พิ่มสนามสอบ | 1        |             |                                                  |                  |                       |           |
|-------------|----------|-------------|--------------------------------------------------|------------------|-----------------------|-----------|
|             |          |             | เลือกโรงเรียนที่ด้                               | ้องการจัดเป็นสนา | ามสอบ                 |           |
|             |          |             | ระดับขึ้น: ม.6                                   |                  |                       |           |
|             |          |             | จังหวัดที่ตั้ง : กรุงเทพมหานคร                   |                  | Message from webpage  |           |
|             |          |             | อำเภอ : เขตทวีวัฒนา                              |                  | 💿 กระเบินอันการวังกีก | form      |
|             | เลือก    | อำเภอ       | โรงเรียน                                         | รหัสโร           | •                     | จำเ       |
|             |          | เขตทวีวัฒนา | ที่บึงกรวิทยาพัฒน์(ทวีวัฒนา)ในพระ<br>ราชูปถัมภ์ฯ | 10100320         | ок с                  | ancel 230 |
|             | <b>V</b> | เขตทวีวัฒนา | นวมินทราชินูทิศ สตรีวิทยา พุทธ<br>มณฑล           | 10100320         | 35 สอบ                | 462       |

- 5. เมื่อศูนย์สอบเลือกสนามสอบเรียบร้อยแล้ว ศูนย์สอบต้องดำเนินการ
  - 1. จัดโรงเรียนเข้าสนามสอบ
  - 2. จัดห้องสอบ

| หน้าหลัก   ข้อมูลเ | รูนย์สอบ   ข้อ                          | เมูลโรงเรียน   ข้อมูลสนา                  | มสอบ   ข้อมูลนักเรียเ       | เ   ค้นหาชื่อผู้ใช้   ดาวน์โหลดคู่มือ   เปลี่ยนร | รหัสผ่าน            |                            |
|--------------------|-----------------------------------------|-------------------------------------------|-----------------------------|--------------------------------------------------|---------------------|----------------------------|
| จัดสนามสอบ         |                                         |                                           |                             |                                                  |                     |                            |
| ค้นหาสนามสอบ       | ศูนย์สอบ<br>ระดับชั้น<br>(รหัสหรือชื่อ) | : สถาบันทดสอบทางการค<br>: <b>ม.6</b><br>: | ักษาแห่งชาติ (องค์การเ<br>🗸 | עצראו (1411100100) 🗸 -                           |                     |                            |
|                    |                                         | ค้นหาสนามสอบ                              |                             |                                                  | ดาวน์โหลดห้องสอบ เห | คลิกที่ชื่อของสนามสอบเพื่อ |
| จำนวนสนา           | มสอบ : 2 สน                             | ามสอบ(คลิกชื่อสนามสอบ                     | เพื่อแก้ไข)                 |                                                  |                     | 1. จัดโรงเรียนเข้าสนามสอบ  |
| เลือก              | ลำดับ                                   | จังหวัด                                   | อำเภอ                       | ชื่อสนามสอบ                                      | รหัสสนามสอบ         |                            |
|                    | 1                                       | กรุงเทพมหานคร                             | เขตทวีวัฒนา                 | <u>นวมินทราชินทิศ สตรีวิทยา พุทธมณฑล</u>         | 1010032035          | 2 จัดห้องสอบ               |
|                    | 2                                       | กรุงเทพมหานคร                             | เขตบางกอกน้อย               | <u>มัธยมวัดดุสีดาราม</u>                         | 1010032016          | 2. 01110 0000              |

6. การจัดโรงเรียนลงสนามสอบ

เมื่อศูนย์สอบคลิกที่ชื่อสนามสอบเรียบร้อยแล้ว จะปรากฏหน้าจอตามตัวอย่าง แสดงข้อมูล 2 ส่วน คือ 1. โรงเรียนที่จะสอบในสนามสอบนี้ และ 2. ห้องสอบ ให้ศูนย์สอบดำเนินการตามขั้นตอน ดังนี้

#### รายละเอียดสนามสอบ

|            | ระดับชั้น : ม.6<br>รหัสสนามสอบ : 1010032 | 035            | _        | ชื่อสนามสอบ : นวมินทราชินูทิศ สตรี | ร์วิทยา พุทธมณฑล      |                  |    |
|------------|------------------------------------------|----------------|----------|------------------------------------|-----------------------|------------------|----|
|            | <mark>ขนาดโรงเรียน</mark> : ใหญ่พิเศ:    | ษ (มากกว่า 200 | 0 คน) จำ | านวนห้องเรียน: 51                  |                       |                  |    |
| ้องสอบ     |                                          |                |          | โรงเรียนที่สอบในสนามนี้            |                       |                  |    |
|            | รวม                                      | ปกติ           | พิเศษ    |                                    | นร.ปกติ               | นร.พิเศษ         |    |
| ห้องสอบ    | 0                                        | 0              | 0        | รร.สังข้อมู <mark>ล</mark>         | 461                   | 1                |    |
| ที่นั่งสอบ | 0                                        | 0              | 0        | สมัครสอบเทียบเท่า                  |                       |                  |    |
|            |                                          |                |          | รวม                                | 461                   | 1                |    |
|            | เพิ่ม                                    | ລນ             |          | โรงเรียนทั้งหมด :                  | 1 โรงเรียน            | ເพື່ມ            |    |
|            |                                          |                |          | เลือก ชื่อโรงเรี                   | รยน รหัส              | โรงเรียา นร.ปกติ | นร |
|            |                                          |                |          | นวมินทราชินูทิศ ส<br>พุทธมณฑล      | ัตรีวิทยา 1010        | 0032035 461      |    |
|            |                                          |                |          | หมายเหตุ : ไม่สามารถลบโ            | โรงเรียนเดียวกันวับสน | เามสอบได้        |    |

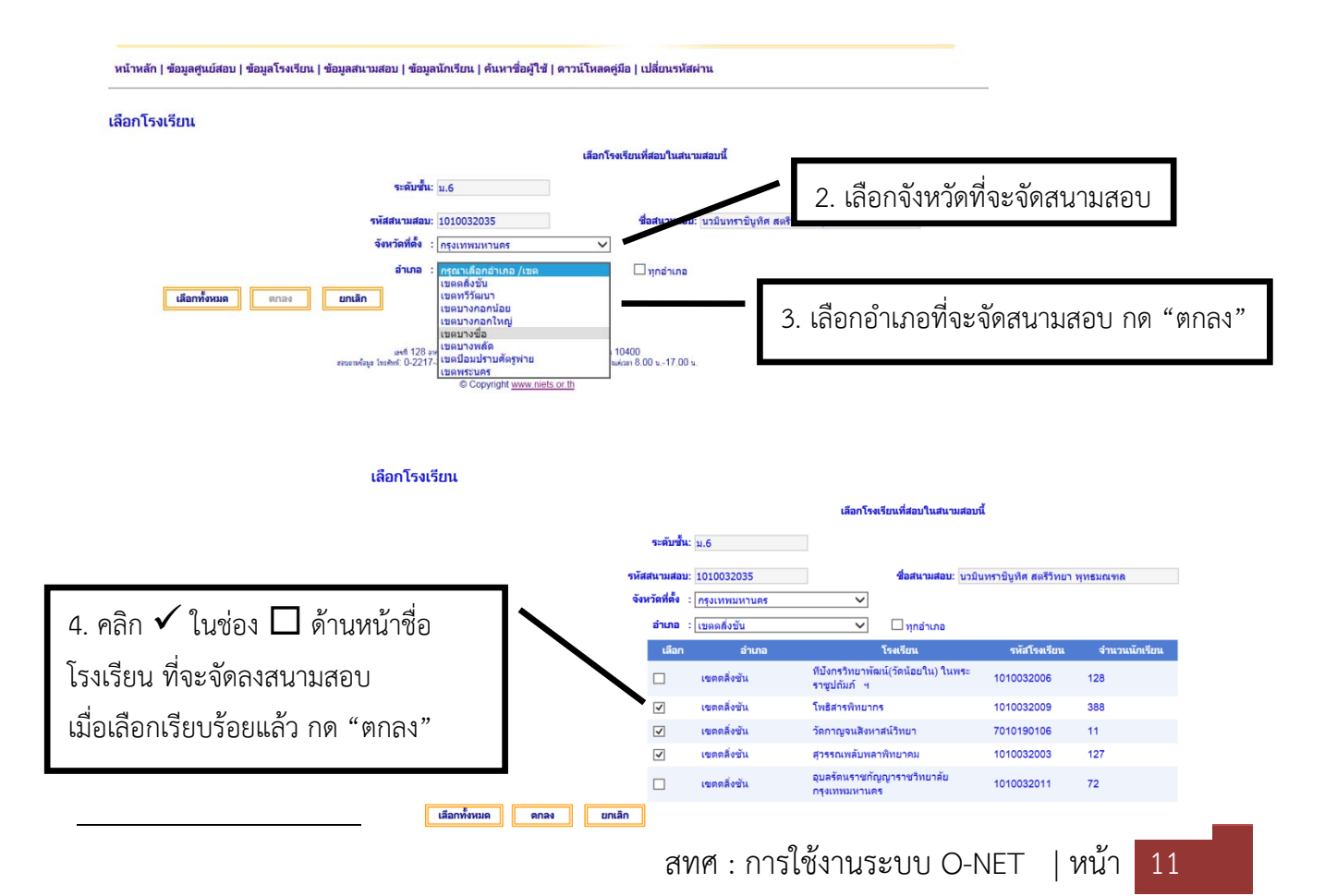

#### รายละเอียดสนามสอบ

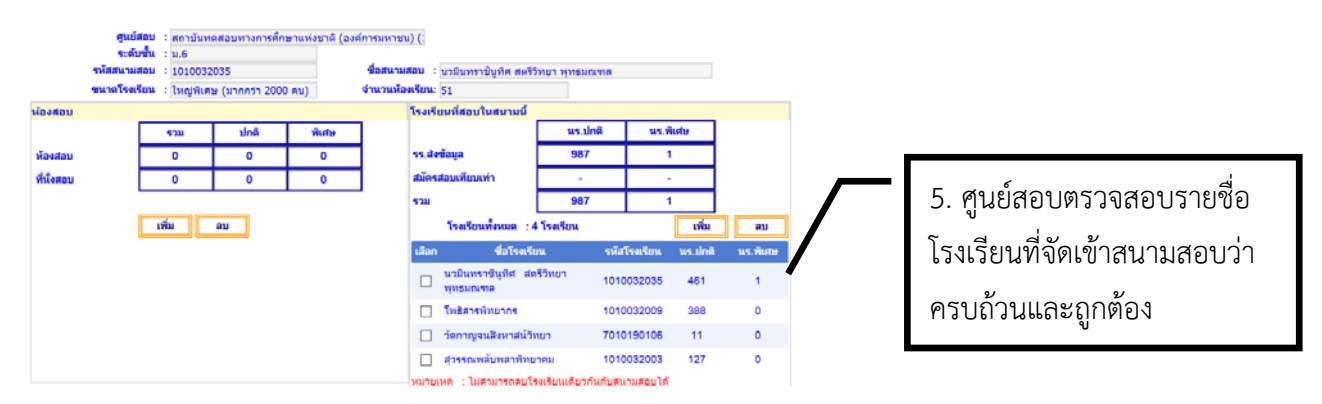

### ข้อควรระวัง

\*\* การเลือกโรงเรียนจัดเข้าสนามสอบ ควรตรวจสอบข้อมูลจังหวัด/อำเภอ ว่าอยู่ในพื้นที่เดียวกัน ไม่จัดโรงเรียนลง สนามสอบข้ามเขตพื้นที่\*\*

### 7. การจัดห้องสอบ

เมื่อศูนย์สอบจัดโรงเรียนเข้าสนามสอบเรียบร้อยแล้ว ให้ศูนย์สอบดำเนินการจัดห้องสอบของสนามสอบ นั้น โดยเลือกศูนย์สอบคลิกที่ชื่อสนามสอบ จะปรากฏหน้าจอตามตัวอย่าง ให้ศูนย์สอบดำเนินการตามขั้นตอน ดังนี้

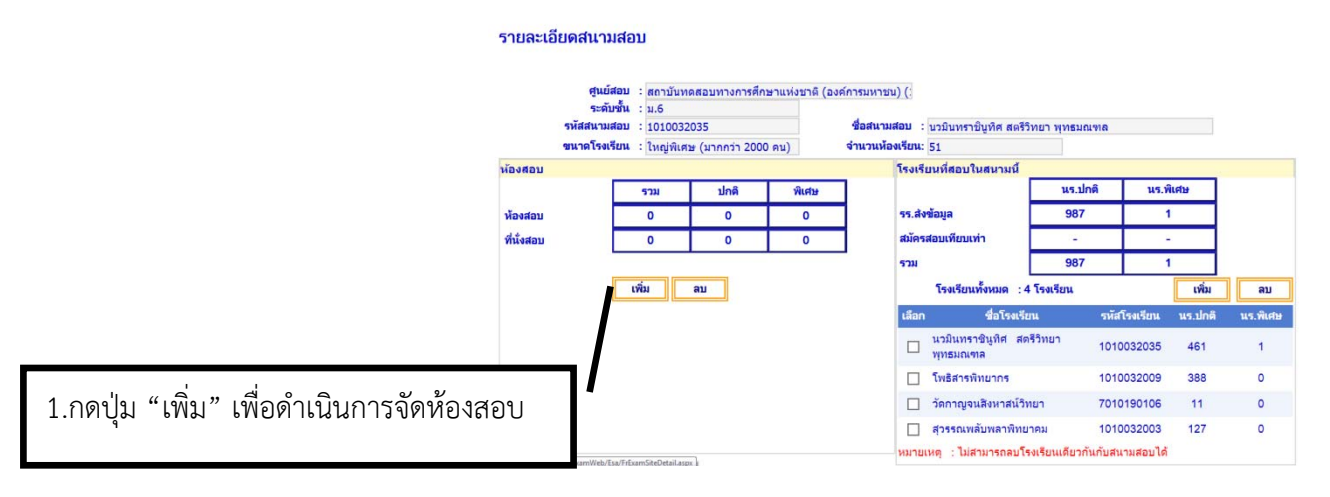

ระบบจะแสดงข้อมูลห้องสอบที่โรงเรียนได้ส่งเข้ามาในระบบ กรณีที่ไม่พบข้อมูลห้องสอบ ศูนย์สอบต้อง ติดตามให้โรงเรียนส่งข้อมูลห้องสอบผ่านระบบ O-NET

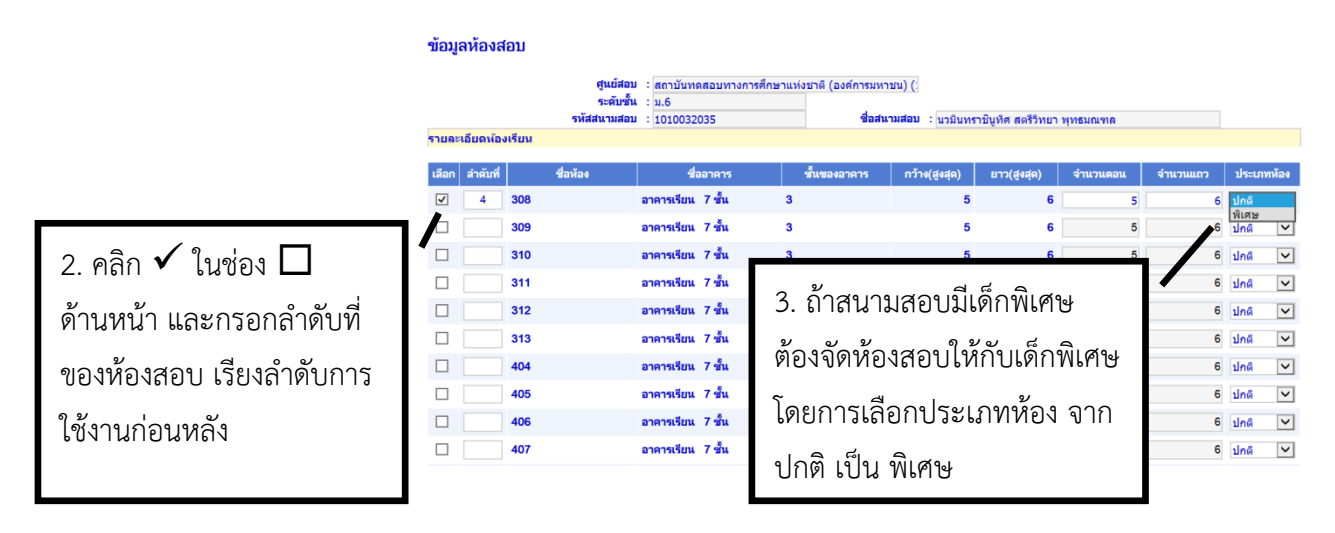

การจัดสนามสอบจะเสร็จสมบูรณ์ต่อเมื่อศูนย์สอบดำเนินการจัดโรงเรียนเข้าสนามสอบ และจัดห้องสอบ เรียบร้อยแล้ว

|            | รหัสสน                                       | ามสอบ :                       | 1010032035                                     |                                  | 20                              | ชื่อสนาม                           | สอบ : เ           | เวมินทราชีนูทิศ สตรีวิทย<br>                                                                 | า พุทธมณฑ | a                                                      |                                        |                        |
|------------|----------------------------------------------|-------------------------------|------------------------------------------------|----------------------------------|---------------------------------|------------------------------------|-------------------|----------------------------------------------------------------------------------------------|-----------|--------------------------------------------------------|----------------------------------------|------------------------|
| ง้องสอบ    | 1010104                                      |                               | เหญพเศษ (ม                                     | ากกวา 20                         | JU คน)                          | A.IT.1TH9                          | โรงเรีย           | ง1<br>เนที่สอบในสนามนี้                                                                      |           |                                                        |                                        |                        |
|            |                                              | -                             | รวม                                            | ปกติ                             | พิเศษ                           |                                    |                   |                                                                                              | นร.ปกติ   | i us.1                                                 | พิเศษ                                  |                        |
| ห้องสอบ    |                                              |                               | 4                                              | 3                                | 1                               |                                    | รร.ส่งร           | ອ້ວນູສ                                                                                       | 987       |                                                        | 1                                      |                        |
| ที่นิ่งสอบ |                                              | 120 90                        |                                                | 30                               | 30                              |                                    | สมัครสอบเทียบเท่า |                                                                                              |           | -                                                      |                                        |                        |
|            |                                              | _                             | 1.000                                          |                                  |                                 |                                    | ຮວມ               |                                                                                              | 987       |                                                        | 1                                      |                        |
|            |                                              | เพื่อ                         | ນ ລນ                                           |                                  |                                 |                                    |                   | โรงเรียนทั้งหมด :4 โ                                                                         | รงเรียน   |                                                        | เพิ่ม                                  | ສນ                     |
|            |                                              |                               |                                                |                                  |                                 |                                    |                   |                                                                                              |           |                                                        |                                        |                        |
| เลือก      | สำดับที่                                     | ชื่อห้อง                      | อาค                                            | 15                               | ชั้นของ                         | ประเภทห้อง                         | เลือก             | ชื่อโรงเรียน                                                                                 |           | รหัสโรงเรียน                                           | นร.ปกติ                                | นร.พิเศ                |
| เลือก      | สำดับที่<br>1                                | ชื่อห้อง<br>305               | อาค <sup>.</sup><br>อาคารเรียน                 | าร<br>7 ชั้น                     | ชั้นของ<br>อาคาร<br>3           | ประเภทห้อง<br>ปกติ                 | เลือก             | ชื่อโรงเรียน<br>นวมินทราชินูทิศ สตรีวิ<br>พุทธมณฑล                                           | ทยา       | รหัสโรงเรียน<br>1010032035                             | นร.ปกติ<br>461                         | นร.พิเศ<br>1           |
| เลือก      | สำคับที่<br><u>1</u><br><u>2</u>             | ชื่อห้อง<br>305<br>306        | อาค<br>อาคารเรียน<br>อาคารเรียน                | าร<br>7 ขึ้น<br>7 ชั้น           | ชั้นของ<br>อาคาร<br>3<br>3      | ประเภทห้อง<br>ปกติ<br>ปกติ         | เลือก             | ชื่อโรงเรียน<br>นวมินทราชินูทิศ สตรีวิ<br>พุทธมณฑล<br>โพธิสารพิทยากร                         | ทยา       | รหัสโรงเรียน<br>1010032035<br>1010032009               | นร.ปกติ<br>461<br>388                  | นร.พิเศ<br>1<br>0      |
| เลือก      | สำคับที่<br><u>1</u><br><u>2</u><br><u>3</u> | ชื่อห้อง<br>305<br>306<br>307 | อาคา<br>อาคารเรียน<br>อาคารเรียน<br>อาคารเรียน | าร<br>7 ชั้น<br>7 ชั้น<br>7 ชั้น | ชั้นของ<br>อาคาร<br>3<br>3<br>3 | ประเภทห้อง<br>ปกตี<br>ปกติ<br>ปกติ | ເລືອກ             | ชื่อโรงเรียน<br>นวมินทราชินูทิศ สตรีวิ<br>พุทธมณฑล<br>โพธิสารพิทยากร<br>วัดกาญจนสิงหาสน์วิทย | inยา<br>า | รหัสโรงเรียน<br>1010032035<br>1010032009<br>7010190106 | <del>นร.ปกติ</del><br>461<br>388<br>11 | นร.พิเศ<br>1<br>0<br>0 |

### ข้อควรระวัง

ข้อมูลห้องสอบที่ใช้ในการสอบ ระบบจะเรียงตามลำดับห้องสอบตามข้อมูลที่ศูนย์สอบเลือกมา ดังนั้น
 ควรตรวจสอบข้อมูลว่าเรียงลำดับถูกต้อง และจำนวนห้องสอบเพียงพอกับจำนวนนักเรียนในสนามสอบ

### 5. การตรวจสอบว่าโรงเรียนยังไม่จัดเข้าสนามสอบ

ในการจัดสนามสอบ ศูนย์สอบควรตรวจสอบดูว่าโรงเรียนในความรับผิดชอบของศูนย์สอบได้ถูกจัดเข้า สนามสอบครบทุกโรงแล้วหรือไม่

- เลือกเมนู "ข้อมูลสนามสอบ"
- เลือกรายการ "ตรวจสอบสนามสอบของ รร."

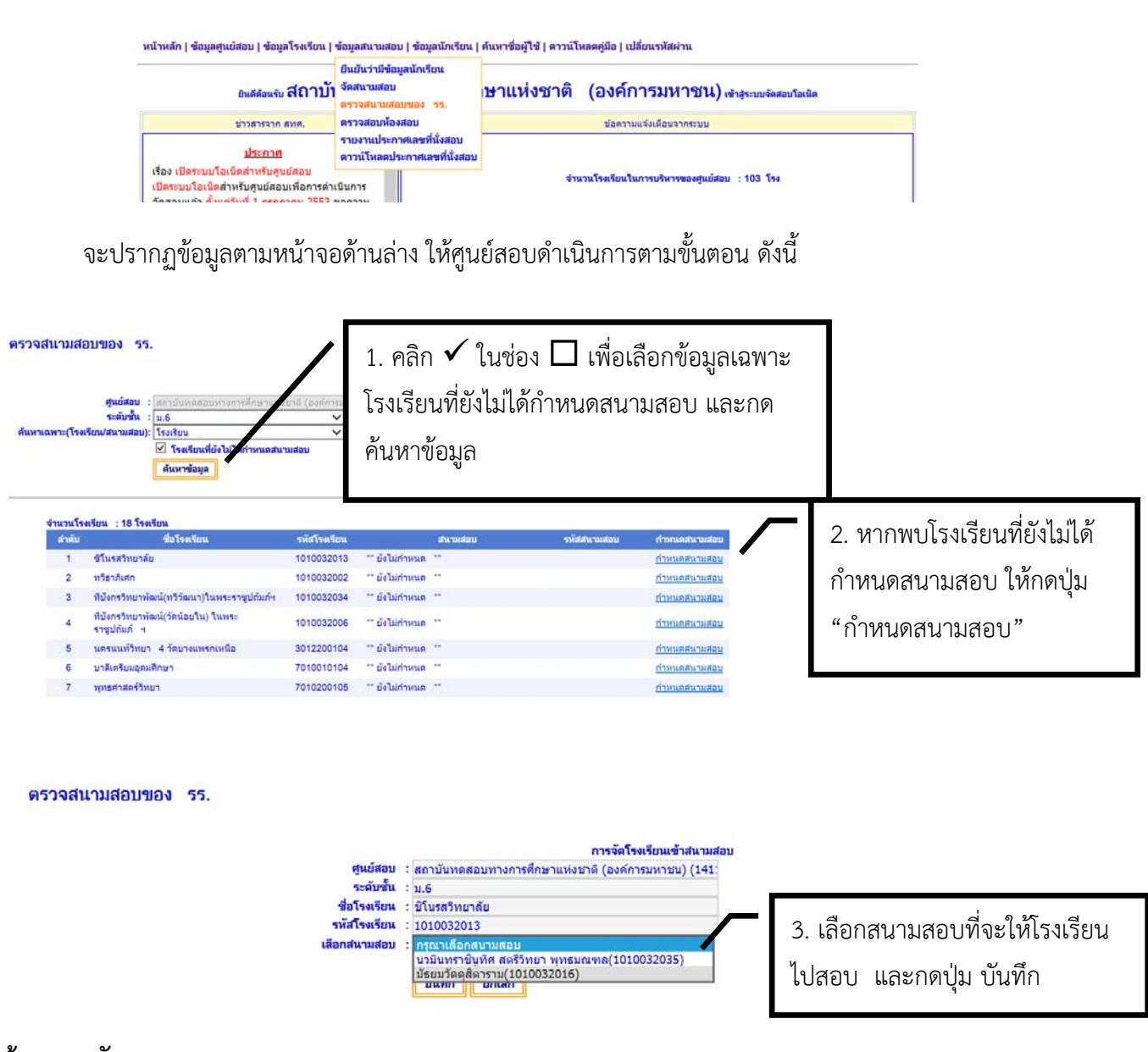

### ข้อควรระวัง

การจัดโรงเรียนเข้าสนามสอบควรตรวจสอบว่าสนามสอบที่เลือกนั้นอยู่ในพื้นที่เดียวกัน ไม่จัดโรงเรียนเข้า สนามสอบโดยข้ามจังหวัดหรือคนละพื้นที่

### การค้นหา Username และ Password ของโรงเรียน

้ศูนย์สอบสามารถค้นหา Username และ Password ของโรงเรียนในพื้นที่ความรับผิดชอบ ได้ดังนี้

1. ศูนย์สอบใช้ Username และ Password ของศูนย์สอบเข้าระบบ O-NET เลือกเมนู ค้นหาชื่อผู้ใช้

| ANNE                     | ๆ                                                                              |                                                                        | Welcome to NIETS website.                                                       |
|--------------------------|--------------------------------------------------------------------------------|------------------------------------------------------------------------|---------------------------------------------------------------------------------|
|                          | อาารศึกษาสกอราชี (ออกการบหาฮน)<br>สนะสองส Testing Service (Pddk: Organization) |                                                                        | ผู้ใช้งาน : สถาบันทุกสอบทางการคือมาแห่งชาติ (องค์การมหาชน)<br><u>ออกอากระบบ</u> |
| หน้าหลัก   ข้อมูลศูนย์สะ | บบ   ข้อมูลโรงเรียน   ข้อมูลสา                                                 | นามสอบ   ข้อมูลนักเรียน   ค้นหาชื่อผู้ใช้   ดาวน์โหลดคู่มือ   เปลี่ยเ  | แรหัสผ่าน                                                                       |
|                          |                                                                                |                                                                        |                                                                                 |
| จันหาชื่อผู้ใช้          |                                                                                |                                                                        |                                                                                 |
| <b>ล้นหาชื่อผู้ใช้</b>   |                                                                                | ดันหารายชื่อ - เปลี่ยนรหัสผ่าน (เงื่อนไขการแสดงข้อมูล)                 |                                                                                 |
| ค้นหาชื่อผู้ใช้<br>      | เผู้ใช้ :                                                                      | ดันหารายชื่อ - เปลี่ยนรหัสผ่าน (เงื่อนไขการแสดงข้อมูล)<br>ชื่อผู้ใช้ : |                                                                                 |
| ค้นหาชื่อผู้ใช้<br>      | สผู้ใช้ :<br>แสดงข้อมูล                                                        | ค้นหารายชื่อ - เปลี่ยนรหัสผ่าน (เงื่อนไขการแสดงข้อมูล)<br>ชื่อผู้ใช้ : |                                                                                 |

2. กรอกชื่อโรงเรียนที่ต้องการค้นหา และกดแสดงข้อมูล กรณีที่ศูนย์สอบต้องการ Username และ Password ของโรงเรียนทั้งหมดภายในศูนย์สอบให้กดปุ่มดาวน์โหลดข้อมูล โดยไม่ต้องกรอกรายชื่อโรงเรียน

ค้นหาชื่อผู้ใช้

|               |                                   | ดันเ                         | กรายชื่อ - เปลี่ยนรหั    | สผ่าน <mark>(เ</mark> งื่อนไข | เการแสดงข้อมูล)                 |          |                                           |
|---------------|-----------------------------------|------------------------------|--------------------------|-------------------------------|---------------------------------|----------|-------------------------------------------|
|               | รหัสผู้ใช้ :                      | สดงข้อมูล                    | ชื่อเ                    | <b>งู้ใช้</b> : มัธยม         |                                 |          | ]                                         |
| จำนวนที่เ     | ล้นหา 2 รายการ                    |                              |                          |                               |                                 | ด        | าวน์โหลดข้อมูล                            |
|               |                                   |                              |                          |                               |                                 |          |                                           |
| ลำดับที่      | ชื่อหน่วยงาน                      | อำเภอ /เชต                   | จังหวัด                  | รหัสผู้ใช้                    | ชื่อผู้ใช้                      | รหัสผ่าน | เปลี่ยนรหัสผ่าน                           |
| ลำดับที่<br>1 | ชื่อหน่วยงาน<br>มัธยมวัดดุสิตาราม | อำเภอ / เขด<br>เขตบางกอกน้อย | จังหวัด<br>กรุงเทพมหานคร | รหัสผู้ใช้<br>1010032016      | ชื่อผู้ใช้<br>มัธยมวัดดุสิตาราม | รหัสผ่าน | เปลี่ยนรหัสผ่าน<br><u>เปลี่ยนรหัสผ่าน</u> |

### ข้อควรระวัง

กรณีที่มี Username และ Password แต่ไม่สามารถเข้าระบบได้ ขอให้ตรวจสอบตัวพิมพ์เล็กหรือพิมพ์ ใหญ่ของตัวอักษรว่าพิมพ์ถูกต้องหรือไม่